# RUB

## CAMPUS SHORTGUIDE TEILNEHMERLISTEN EXPORTIEREN

FÜR HAUPTBENUTZER & FACHKOORDINATOREN

#### Hinweise

Sie können in allen Anmeldeverfahren Teilnehmerlisten bzw. Listen der An- und Abmeldungen exportieren. Die Links, mit deren Hilfe Sie Teilnehmerlisten generieren können, finden Sie auf der Übersicht der An-/Abmeldungen des jeweiligen Anmeldeverfahrens. In diesem ShortGuide zeigen wir Ihnen, wie Sie Teilnehmerlisten aus Veranstaltungen exportieren. Bei Prüfungen und Modulen können Sie genauso verfahren.

|                                                                                                    | WS 14/15  Anmeldung: Testdozent                                                                                                    |                                               |                                           |                       |                          |           |  |
|----------------------------------------------------------------------------------------------------|----------------------------------------------------------------------------------------------------|-----------------------------------------------|-------------------------------------------|-----------------------|--------------------------|-----------|--|
| 1elden Sie sich bei Cam-<br>ius an.                                                                                                 | (j) Sitzungsende in 59:46                                                                                                    | LV-Nr.                                        | Titel                                     | Anmeldever-<br>fahren | Prüfungen/<br>Leistungen | Dozent    |  |
| Wahlen Sie das<br>Semester aus, in dem<br>die Veranstaltung<br>stattfindet, für die Sie<br>Teilnehmerlisten erstel-<br>len möchten. | INFORMATION                                                                                                    | 900009                                        | <u>Einführungs-</u><br>vorlesung <u>1</u> | 2                     |                          | Testdozen |  |
|                                                                                                    | <ul> <li>Vorlesungsverzeichnis</li> <li>Einrichtungen</li> <li>Veranstaltungsräume</li> <li>Suchen</li> </ul>                                         | 900010                                        | Einführungs-<br>seminar 2                 |                       |                          | Testdozen |  |
| . Klicken Sie in der Zeile<br>der Veranstaltung auf                                                                                 | STUDIUM / LEHRE                                                                                                    |                                               |                                           |                       |                          |           |  |
| das Icon in der Spalte<br>"Anmeldeverfahren".                                                                                       | <ul> <li><u>Prüfungen</u></li> <li><u>Veranstaltungen</u></li> <li><u>Module</u></li> </ul>                                                           |                                               |                                           |                       |                          |           |  |
| S <mark>ichritt 2</mark><br>Sie gelangen zur Über-<br>Sicht des Anmeldeverfah-                                                      | Anmeldung: Testdozent           Details         Anmeldeverfahren         Prüfungen/Leistungen                                                         |                                               |                                           |                       |                          |           |  |
| ens.                                                                                                    |                                                                                                    |                                               |                                           |                       |                          |           |  |
| lieken Cie euf den Link                                                                                                    | Andern                                                                                                    | everfahren Losverfahren                       |                                           |                       |                          |           |  |
| licken Sie auf den Link<br>iste der An-/Abmeldun-                                                                                   | Andern<br>Anmeldeverfahren                                                                                                    | Losverfahre                                   | en                                        |                       |                          |           |  |
| licken Sie auf den Link<br>iste der An-/Abmeldun-<br><u>en</u> .                                                                    | Angern<br>Anmeldeverfahren<br>Plätze (Freie Plätze)                                                                                                   | Losverfahre<br>9 (0)                          | en                                        |                       |                          |           |  |
| llicken Sie auf den Link<br><u>iste der An-/Abmeldun-</u><br><u>en</u> .                                                            | Andern<br>Anmeldeverfahren<br>Plätze (Freie Plätze)<br>Anmeldungen (Teilnehmer)                                                                       | Losverfahre<br>9 (0)<br>9 (9)                 | en                                        |                       |                          |           |  |
| licken Sie auf den Link<br><u>iste der An-/Abmeldun-</u><br><u>en</u> .                                                             | Andern<br>Anmeldeverfahren<br>Plätze (Freie Plätze)<br>Anmeldungen (Teilnehmer)<br>Liste der An-/Abmeldungen                                          | Losverfahre<br>9 (0)<br>9 (9)                 | en                                        |                       |                          |           |  |
| (licken Sie auf den Link<br><u>iste der An-/Abmeldun-</u><br><u>en</u> .                                                            | Andern<br>Anmeldeverfahren<br>Plätze (Freie Plätze)<br>Anmeldungen (Teilnehmer)<br>Liste der An-/Abmeldungen<br>Das Anmeldeverfahren wurde bereits du | Losverfahre<br>9 (0)<br>9 (9)<br>urchgeführt. | en                                        |                       |                          |           |  |

### Am Ziel

In der Übersicht der An-/ Abmeldungen finden Sie folgende Links:

- 1. Liste der An-/Abmeldungen und Liste der Teilnehmer: Diese Links generieren eine Excel-Datei mit der Liste der Anmeldungen, so wie sie auch auf der Übersicht der An-/Abmeldungen angezeigt wird.
- 2. <u>Liste der Teilnehmer</u> <u>mit Terminen im RTF</u> <u>Format</u>: Diese Links generieren eine Anwesenheitsliste zum Ausdrucken, also eine Tabelle aller Teilnehmer mit Veranstaltungsterminen und Platz für die Unterschriften der Teilnehmer.

| Anmeldung:   | Dozent            |            |            |  |
|--------------|-------------------|------------|------------|--|
| Zurück zur ! | Seite Anmeldeverf | ahren      |            |  |
| Plätze       | Freie Plätze      | Teilnehmer | Warteliste |  |
| 9            | 0                 | 9          | 0          |  |

Neue Anmeldung

Anmeldungen importieren

#### Liste der Anmeldungen

|                                                              | X       X       X       X       X       X       X       X       X       X       X       X       X       X       X       X       X       X       X |                       | Studi<br>Studi<br>Studi | Lena<br>Tobias | 108055102022<br>108055102023 | Teilnahme<br>Teilnahme |  |  |
|--------------------------------------------------------------|----------------------------------------------------------------------------------------------------|-----------------------|-------------------------|----------------|------------------------------|------------------------|--|--|
|                                                              | <ul> <li>x</li> <li>x</li> <li>x</li> <li>x</li> <li>x</li> </ul>                                                                                 |                       | Studi<br>Studi          | Tobias         | 108055102023                 | Teilnahme              |  |  |
|                                                              | ×<br>×<br>×                                                                                                    |                       | Studi                   | Fatme          |                              |                        |  |  |
|                                                              | ×                                                                                                    |                       |                         | raune          | 108055102024                 | Teilnahme              |  |  |
|                                                              |                                                                                                    |                       | Studi                   | Marc           | 108055102025                 | Teilnahme              |  |  |
|                                                              | ▲ <b>^</b>                                                                                                    |                       | Studi                   | Marcel         | 108055102026                 | Teilnahme              |  |  |
|                                                              | ×                                                                                                    |                       | Studi                   | Mareike        | 108055102027                 | Teilnahme              |  |  |
|                                                              | <b>x</b>                                                                                                    |                       | Studi                   | Linda          | 108055102028                 | Teilnahme              |  |  |
|                                                              | <b>x</b>                                                                                                    |                       | Studi                   | Bernadette     | 108055102029                 | Teilnahme              |  |  |
|                                                              | ×                                                                                                    |                       | Studi                   | Mike           | 108055102030                 | Teilnahme              |  |  |
|                                                              | Serien E-Mail                                                                                                    |                       |                         |                |                              |                        |  |  |
|                                                              | Liste der An-/Abmeldungen                                                                                                    |                       |                         |                |                              |                        |  |  |
|                                                              | Liste der Teilnehmer                                                                                                    |                       |                         |                |                              |                        |  |  |
| Liste der Teilnehmer mit Terminen im RTF Format (Hochformat) |                                                                                                    |                       |                         |                |                              |                        |  |  |
| RTF                                                          | Liste der Teilnehmer                                                                                                    | mit Terminen im RTF F | ormat (Querfor          | <u>mat)</u>    |                              |                        |  |  |

Für weitere Informationen und Anleitungen zu Campus beachten Sie bitte unsere Benutzerhilfen, die Ihnen auf unseren Hilfeseiten für Bedienstete unter → www.rub.de/ecampus/campus zur Verfügung stehen.

Ihr eCampus-Team

Erarbeitet vom eCampus-Team Stand: 27.11.2015